## 校外访问图书馆电子资源指南

为了方便我校师生在校外访问图书馆的电子资源,现介绍两种远程访问方式, 助力您的学习、教学和科研。

— WEBVPN

我校网信办部署了 WEBVPN 系统并对全校师生员工开放。用户无需下载任 何插件和安装客户端软件,在登录页面(https://125.77.120.67:4433)输入统 一身份认证账号和密码,登录成功后,将显示校内常用资源列表,点击相应链接 即可访问图书馆资源。

二、CARSI 认证

基于教育网统一认证与资源共享基础设施的 CARSI 服务是一种通过身份认 证在校外直接访问电子资源的方法,无需下载客户端,不受 VPN 网速限制,方 便快捷,推荐使用。

CARSI 校外认证访问的一般步骤:

第一步:使用非校园 IP 地址打开浏览器,输入访问数据库链接;

第二步:在高校/机构框中输入"福建中医药大学",点击"前往";

第三步:在身份认证界面输入你的教工号(学生号)及密码,登录就可以了。

Tips: CARSI 身份认证所使用账号即学校 VPN 账号密码。

## 目前已经开通 CARSI 认证的数据库如下:

|             | 资源名称               | 访问链接                                         |  |  |  |  |
|-------------|--------------------|----------------------------------------------|--|--|--|--|
| 中文数据库       | 中国知网数据库            | https://fsso.cnki.net/                       |  |  |  |  |
|             | 维普期刊数据库            | http://qikan.cqvip.com/                      |  |  |  |  |
|             | 万方数据库              | https://fsso.wanfangdata.com.cn              |  |  |  |  |
|             | 华艺学术文献数据库          | http://www.airitilibrary.cn/Member/Login     |  |  |  |  |
|             | 博学易知考研数据库          | http://www.twbxyz.net/html/homeKy/           |  |  |  |  |
|             | Web of Science 数据库 | http://www.webofknowledge.com/               |  |  |  |  |
|             | JCR 数据库            | https://jcr.clarivate.com                    |  |  |  |  |
| 外           | ESI 数据库            | https://esi.clarivate.com                    |  |  |  |  |
| 文<br>数<br>据 | InCites 数据库        | https://incites.clarivate.com                |  |  |  |  |
| 库           | ProQuest Health    |                                              |  |  |  |  |
|             | Research Premium   | https://search.proquest.com?accountid=193775 |  |  |  |  |
|             | Collection 数据库     |                                              |  |  |  |  |

步骤参阅(以知网为例)

步骤一:

使用非校园 IP 地址打开浏览器,输入访问:http://fsso.cnki.net.在页面上的"选择高校/机构"下拉框中选择或者输入"福建中医药大学",点击"前往"。

| CINCLY的あう。<br>Torrest on the Inst<br>中国の明末地球末末来 | 中国知网高校/机构外部访问系统 |                |        |          |   |            |      |          |  |  |
|-------------------------------------------------|-----------------|----------------|--------|----------|---|------------|------|----------|--|--|
| 高校/机构列表(按接入先后指                                  | <b>高校/机构:</b>   | 支持汉字、封         | 拼音、首字母 |          | f | 前往         | 使用帮助 |          |  |  |
| ● 清华大学                                          | ● 北京>           | ● 北京大学         |        | ● 北京师范大学 |   |            |      | ● 中国人民大学 |  |  |
| ● 山东大学                                          | ● 华东川           | 而范大学           |        | ● 浙江大学   |   |            |      | ● 天津大学   |  |  |
| ● 华南理工大学                                        | ● 华中和           | 科技大学           |        | ● 长春理工大学 |   |            |      | ● 上海财经大学 |  |  |
| ● 深圳大学                                          | • 沈阳?           | 阳农业大学 ● 浙江工商大学 |        |          |   | ● 华北水利水电大学 |      |          |  |  |
|                                                 |                 |                | 展开》    |          |   |            |      |          |  |  |
|                                                 |                 |                |        |          |   |            |      |          |  |  |
|                                                 |                 |                |        |          |   |            |      |          |  |  |

步骤二:

跳转至"福建中医药大学"身份验证界面,输入用户名/密码(与学校统一 身份认证平台即网上办事大厅信息门户密码一致)。

| 学统——自份计证账    |
|--------------|
| (131 SINWIEW |
|              |
|              |
|              |
|              |
|              |
|              |
|              |
|              |

```
步骤三:
```

## 认证成功后即可顺利访问图书馆订购的 CNKI 数据库的学术资源了。

| <b>受いに</b> 中国知知<br>www.cnki.net<br>中国知识基础设施工程                                                         |                                                          | 旧版入口 手机版 充                                                   | 值会员帮助                                                                       | 个人/机构馆 我的                                                                                                    | CNKI 欢迎来自                                                  | 福建中医药 🛩 的總                                                           | 8.个人账户 登录 🗙                                                   |                                                                                                    |  |  |
|----------------------------------------------------------------------------------------------------|----------------------------------------------------------|--------------------------------------------------------------|-----------------------------------------------------------------------------|----------------------------------------------------------------------------------------------------|------------------------------------------------------------|----------------------------------------------------------------------|---------------------------------------------------------------|----------------------------------------------------------------------------------------------------|--|--|
|                                                                                                    |                                                          |                                                              |                                                                             |                                                                                                    |                                                            |                                                                      |                                                               |                                                                                                    |  |  |
|                                                                                                    | 文献检索                                                     | 主题 ▼                                                         | 中文文献、外文文献                                                                   |                                                                                                    |                                                            |                                                                      | Q                                                             | 高级检索 ><br>出版物检索 >                                                                                                    |  |  |
|                                                                                                    | 知识元检索                                                    | ☑ 学术期刊                                                       | 🖉 学位论文 🛛 🗳 会议                                                               | ❷ 报纸                                                                                                    | ■年鉴 ■■                                                     | 专利 💙 标准                                                              | 🛛 成果                                                          |                                                                                                    |  |  |
|                                                                                                    | 引又检索                                                     | 🛃 图书                                                         | ☑ 学术编刊 法律法规                                                                 | 政府文件 1                                                                                                    | 企业标准 科技                                                    | 报告 政府采购                                                              |                                                               |                                                                                                    |  |  |
| 行                                                                                                    | 了业知识服务与知识管                                               | 理平台                                                          | 研究学习平台                                                                      |                                                                                                    |                                                            |                                                                      | 专题知识库                                                         |                                                                                                    |  |  |
| 科技创新服务 <sup>new</sup> 社科创新服务 <sup>new</sup><br>农林牧渔、卫生、科学研究<br>农业食品医疗药业公共卫生自然资源<br>海关检验生态环境水利 气象海洋 地震 |                                                          |                                                              | 知网研学平台<br>研究生本科生高限<br>中职学生中学生个人<br>协同研究平台在1                                 | 如网研学平台 大数据研究平台<br>研究生本科生 高职学生 专利分析 学术图片 统计数据 科研评价<br>中职学生 中学生 个人终身学习者 学者库 表格 翻译助手<br>协同研究平台 在线数学服务平台 个人查重服务 <sup>new</sup> |                                                            |                                                                      |                                                               | 院士论文集:袁隆平 吴孟超 方智远<br>应对百年未有之大变局的中国经济 <sup>new</sup><br>新型冠状质毒感染(OA) <sup>new</sup><br>党政/红色专题<br>中共党史 党的二十大 党政书量 国家治理 |  |  |
| 建筑、能源、冶炼、交通运输<br>建筑城乡规划 建筑材料电力 冶金石油<br>煤炭交通 船舶<br>制造、信息技术、贸易<br>汽车机械航空航天 民用航空电子<br>电气 化丁铜膏 纺织 信息通信 高粱 |                                                          | 作者服务<br>作者服务<br>作者服序<br>*X目標<br>*X目標<br>*X目標<br>*X目標<br>*X目標 | 中国学术期<br>(网络版)<br>中国学术期刊<br>出版总库<br>CN 11-6037/4<br>155N 2096-411           |                                                                                                    | 在资源总库<br>KI Scholar                                        | 科学决策 新忠愿<br>党建知识 党建期刊<br>公共管理<br>智能公文 政报公报<br>市场监管 税收知识<br>每周参阅 国资国企 | 长祉 车史 抗战<br>党校学习 强军思想<br>依法执政 财政业务<br>智库报告 办公室业务<br>法律总库 乡村治理 |                                                                                                    |  |  |
| 党党                                                                                                    | 如 <b>、社团、国防、法律、</b><br>建 人大 政府 政协 智周                     | 金融                                                           | 出版平台&评价                                                                     |                                                                                                    |                                                            |                                                                      | 社会知识<br>创业创新 企业管理                                             | 应急管理 全民健身                                                                                                    |  |  |
| 國教高传                                                                                                  | 防法律金融会计 治理<br>这一个大学化、社会服务<br>教职教 新教 公共图书馆<br>统定化文艺文化非遗体育 | 2 产业企业管理<br>,<br>文博 旅游<br>档案 出版传媒                            | 出版平台<br>运刊股稿 期刊采编发<br>网络首发 印后上网 4<br>研究生综合管理与学位论<br>中国学术会议信息<br>青年学者优秀学术专著文 | 知网出版规范<br>试论文提交<br>文出版<br>库                                                                                                | 科研统计与期刊》<br>个刊分析 期刊评价<br>论文评价 博硕统计<br>医院评价 高校评价<br>国际出版 双语 | 平价<br>WJCI期刊<br>图书评价<br>高职评价<br>高职评价                                 | 不用 人比爾斯<br>环保治理 环境<br>金融 数字经济 地<br>文化知识<br>文物展览 文博杜教          | 监测 生态环境<br>方金融监管 金融科技<br>传统文化 文学经典                                                                                    |  |  |